## ¿Cómo iniciar una sesión desde casa?

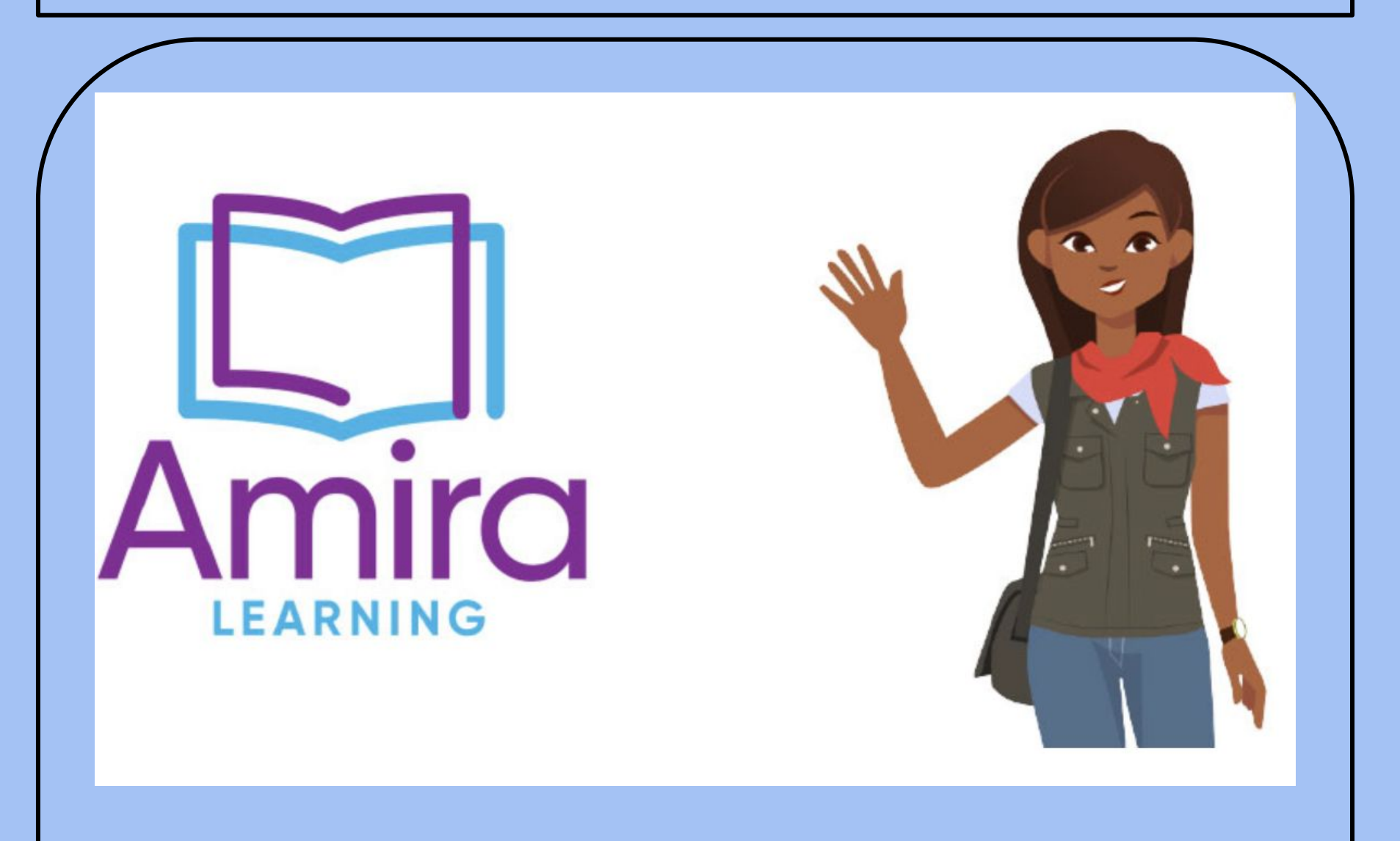

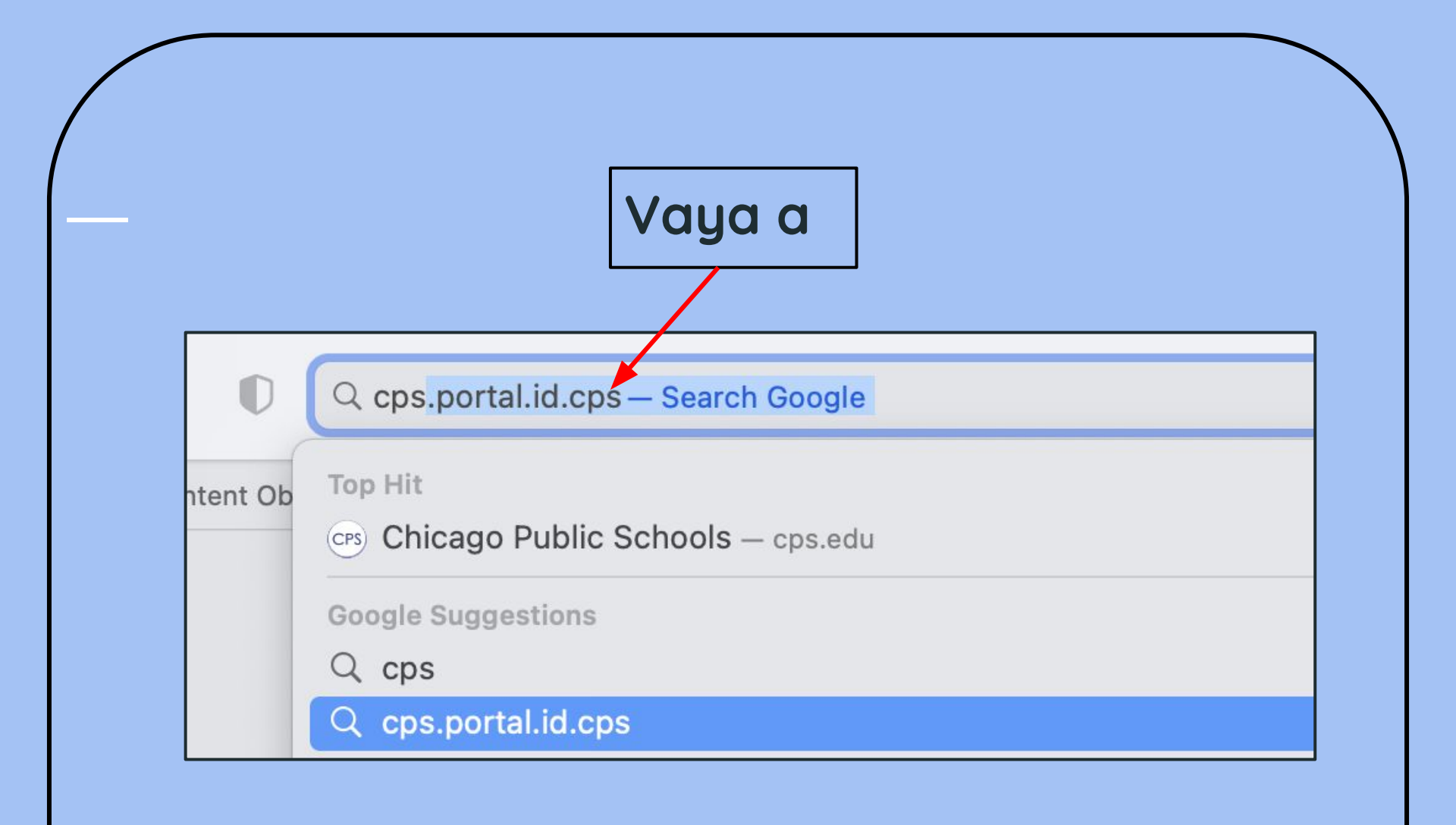

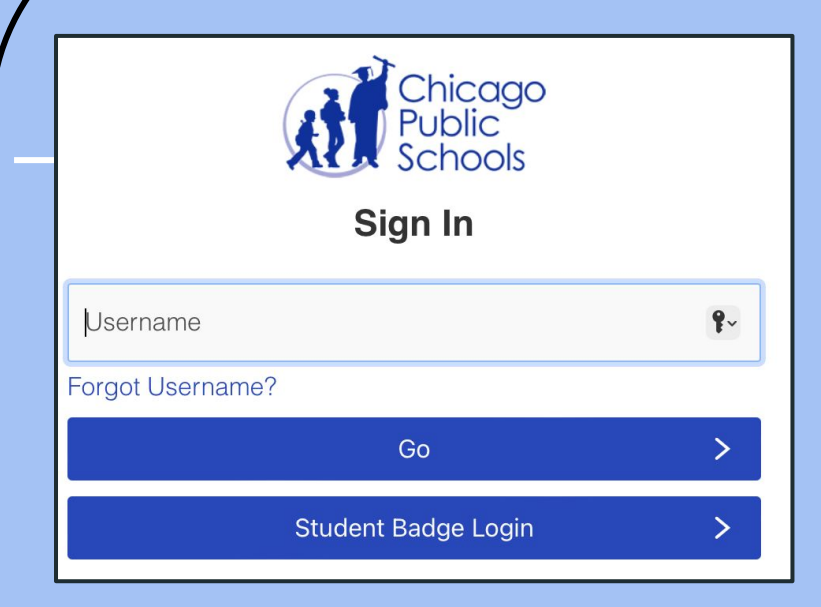

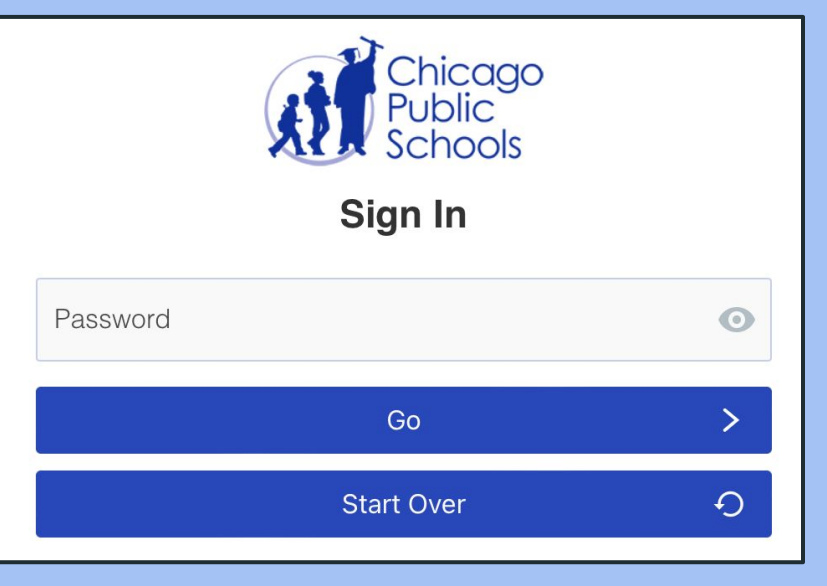

Escriba el nombre de usuario de su hijo/a **sin** @cps.edu

Si el nombre de usuario es jalas2@cps.edu solo escriba jalas2 Escriba la contraseña de su hijo/a

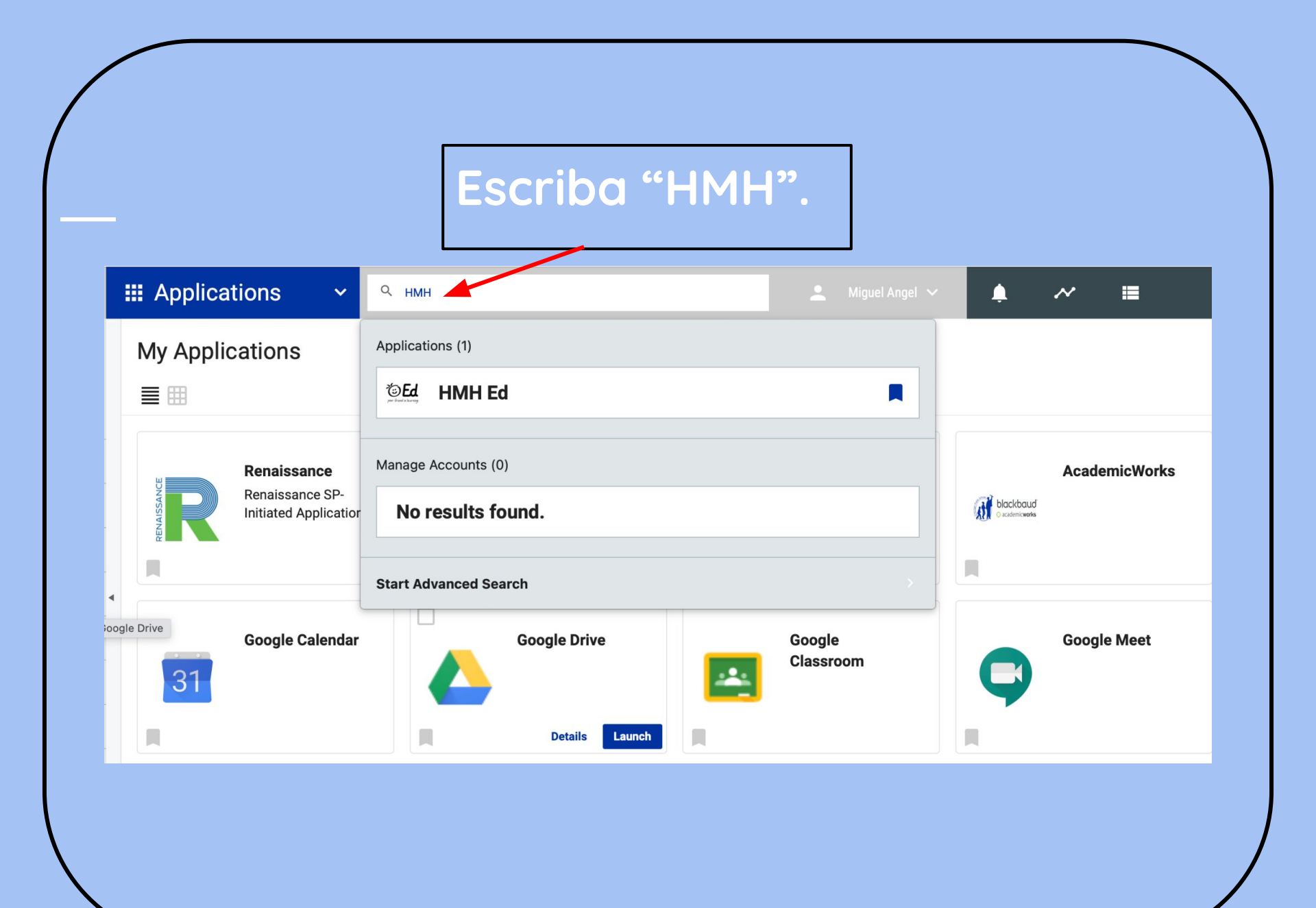

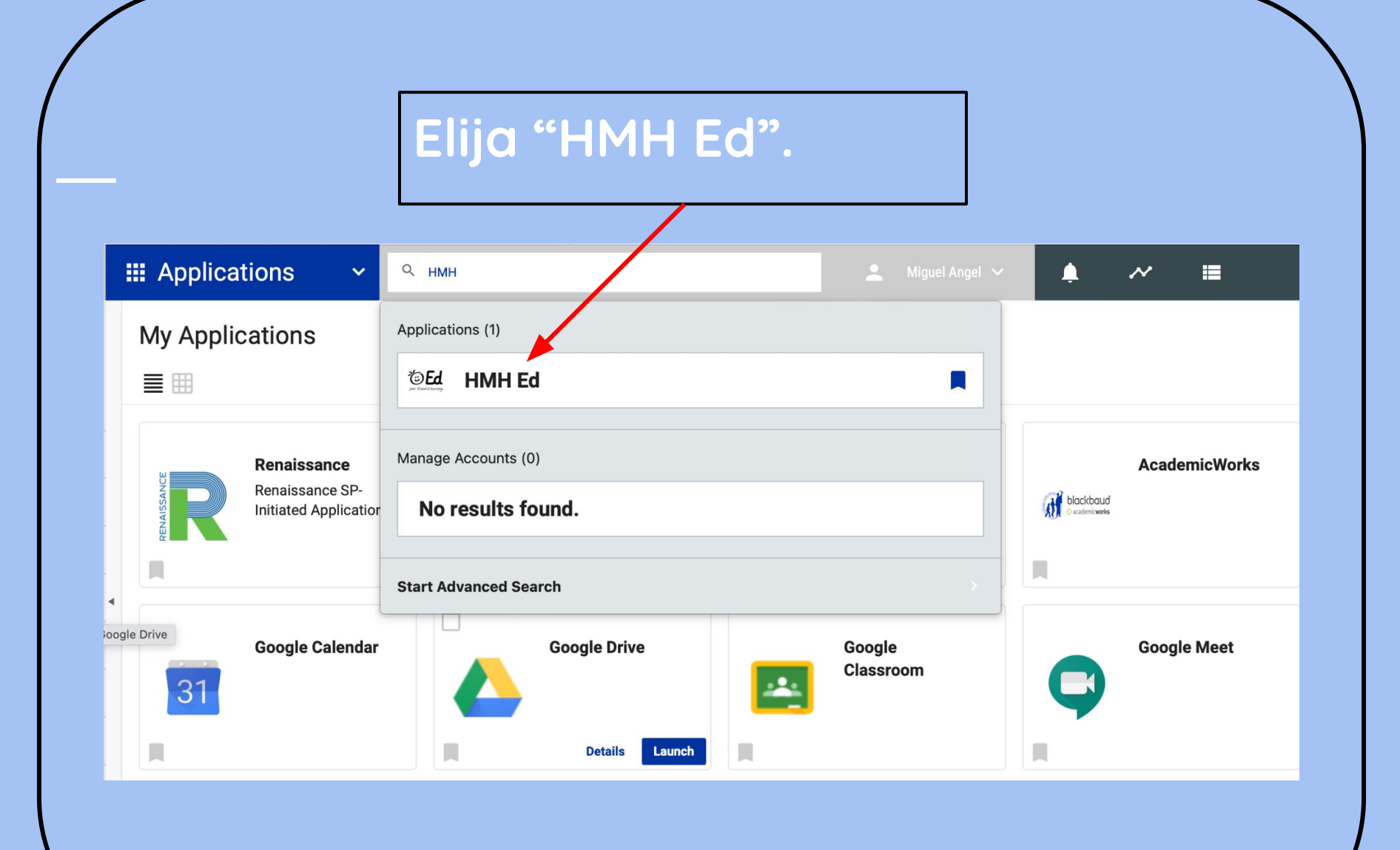

| Muévase hacia abajo y p                                                                                                    | resione. 🔶 🆓 Amira                                                                                                    |
|----------------------------------------------------------------------------------------------------|----------------------------------------------------------------------------------------------------|
| ин <b>EQ</b> Discover Assignments Scores                                                                                                    |                                                                                                    |
| Hi, Miguel!<br>Today is Wednesday, November 08, 2023                                                                                                    | HMH         Discover         Assignments         Sco           I o Assignments Due Today or Overdue         Good news! You have no work outstanding on assignments that are Due Today or Overdue. Check the main assignments listing for upcoming assignments.         Good news! You have no work outstanding on assignments that are Due Today or Overdue. Check the main assignments listing for upcoming assignments.         Good news! You have no work outstanding on assignments that are Due Today or Overdue. Check the main assignments listing for upcoming assignments. |
| Due Today and Overdue (0) <u>View All Assignments</u><br>You may have other assignments to complete. Check your Connected Programs to make sure.                                                    |                                                                                                    |
| <b>No Assignments Due Today or Overdue</b><br>Good news! You have no work outstanding on assignments that are Due Today or Overdue. Check the main assignments listing<br>for upcoming assignments. | Connected Programs Check your Connected Programs for any additional work you might have waiting (a new window will open).                                                                                                    |
|                                                                                                    |                                                                                                    |

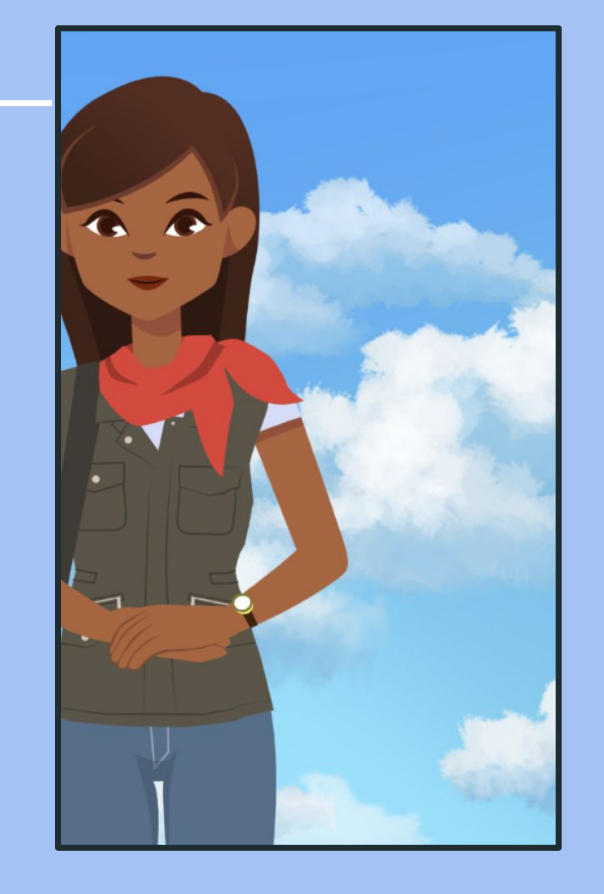

Amira te pedirá que permita el uso de su micrófono - presione permitir.

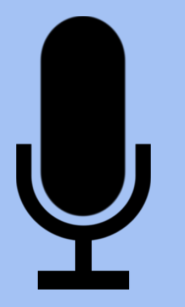

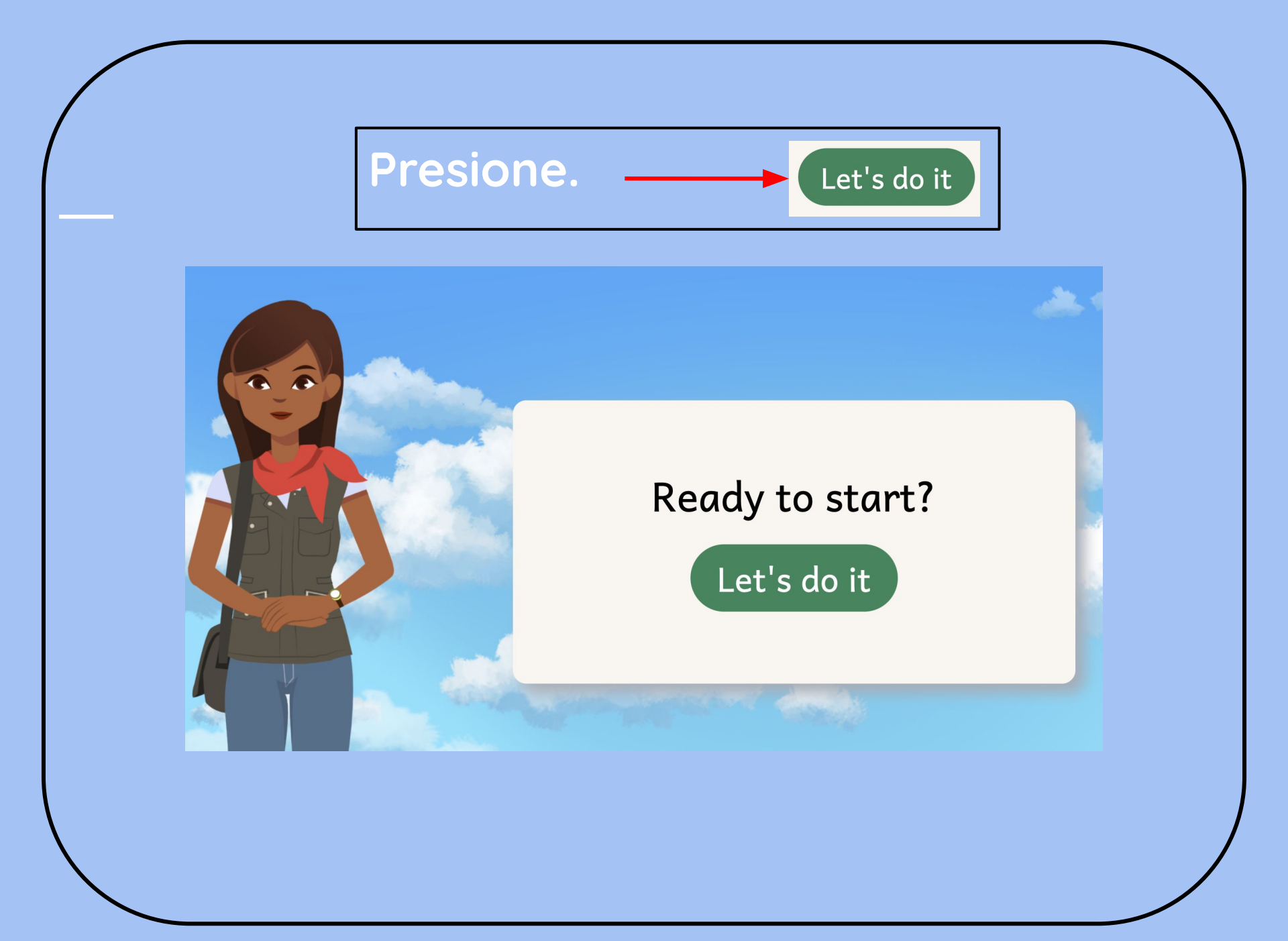

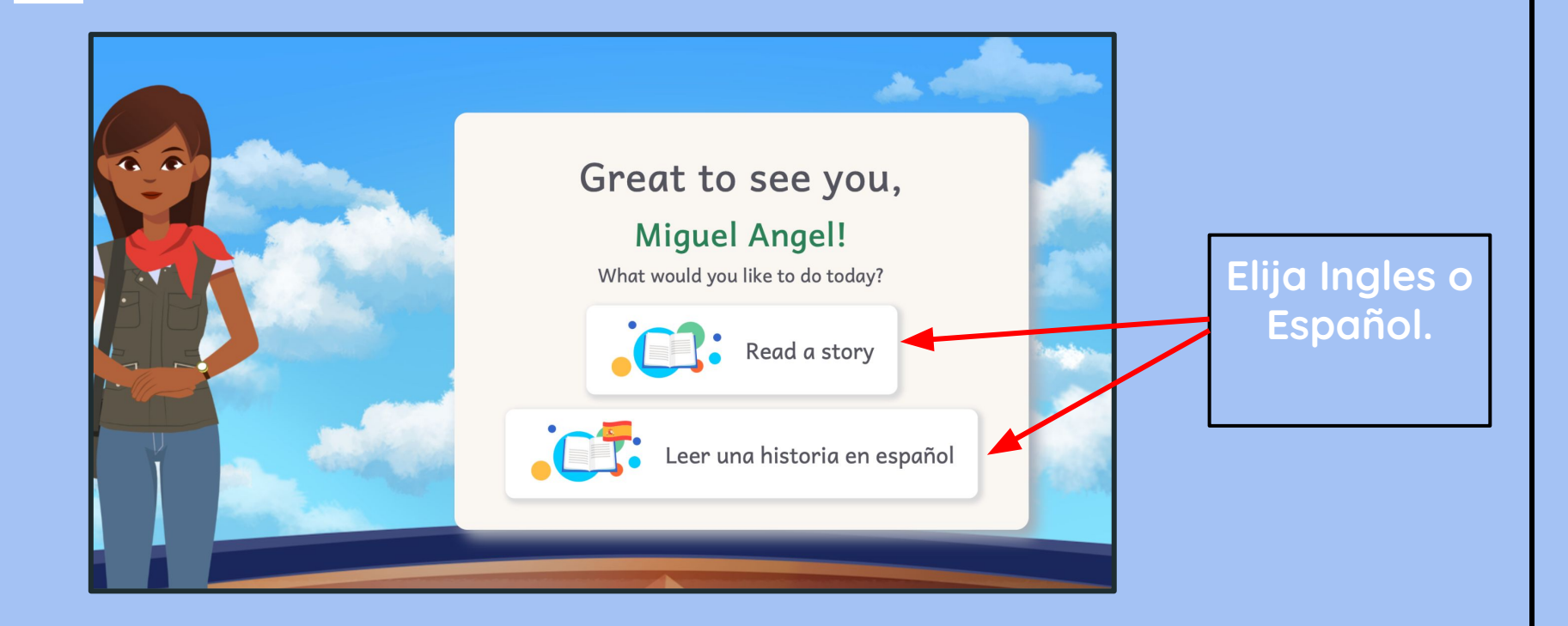

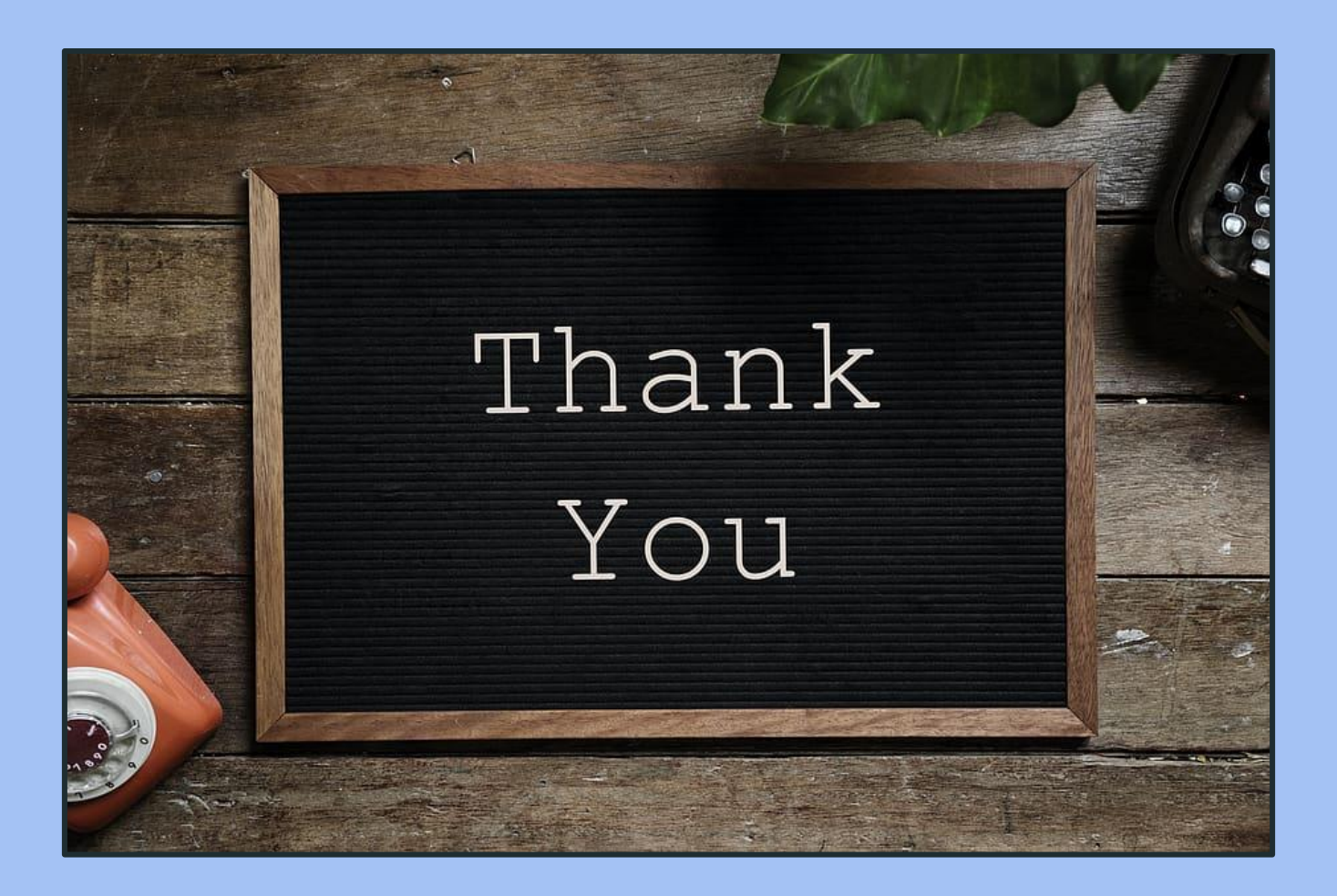